## NÜFUS MÜDÜRLÜĞÜ PERSONELİ VE MUHTARLARIN SİSTEME GİRİŞLERİ İÇİN ŞİFRE OLUŞTURMA

#### (EK-2)

Mekansal Adres Kayıt Sitemi projesi kapsamında 02.12.2013 tarihinde geçerli olmak üzere yetkili idare ve muhtarlarımızın sisteme giriş yaptıkları sayfaların yenilendiği ifade edilmiş ve bu kapsamda gerekli duyurular yapılmış, görülen lüzum üzerine anılan konu aşağıda bir kez daha açıklanmıştır.

Daha önce kullanılmakta olan Adres Kayıt Sistemi'nde, yetkilendirilen personel ve/veya muhtara sisteme giriş yapabilmeleri için nüfus cüzdanı seri numarasının altı rakamdan oluşan numara (No) kısmı atanmakta iken yeni oluşturulan Mekansal Adres Kayıt Sistemi ile bu uygulamaya son verilmiştir.

Sisteme ilk defa yetkilendirilen yetkili idare ve muhtarların sisteme giriş yapabilmeleri için izlemeleri gereken adımlar aşağıda açıklanmıştır:

✤ Öncelikle kullanıcı İlçe Nüfus Müdürlüğü personeli ise <u>https://maks.nvi.gov.tr/yetkiliidare</u> internet adresine, muhtar ise" https://maks.nvi.gov.tr/" adresine tıklayarak sisteme giriş sayfasını açmalıdır.

#### (Bakınız; EK-2Resim 1)

 Açılacak olan sayfadaki "Kullanıcı Adı" kısmına kimlik numarası girildikten sonra "Parola" kısmına hiçbir şey yazılmadan görsel doğrulama alanı girilerek "Parolamı Unuttum" butonu tıklanmalıdır.(Bakınız; EK-2Resim 2)

✤ ÖNEMLİ NOT: Sistem adımlarındaki "Kullanıcı Adı" olarak ifade edilen alansadece kişinin Kimlik Numarasını içermektedir. Kullanıcı bu alana sadece Kimlik Numarasını girmeli isim, soy isim vb. herhangi bir bilgi yazılmamalıdır.

Açılan sayfadaki "Kullanıcı Adı" kısmına kimlik numarası girilerek görsel doğrulama alanı yeniden yazılmalı ve "Gönder" butonu tıklanmalıdır.(Bakınız; EK-2 Resim 3)

✤ Tüm bu adımlar gerçekleştirildikten sonra sistemi kullanacak ilçe nüfus müdürlüğü personeli ya da muhtarın, gerçek kullanıcı olup olmadığını doğrulamak için hazırlanmış olan ve kişiye özel nüfus bilgilerin sorulduğu ekran karşımıza gelecektir.(Bakınız; EK-2 Resim 4)

✤ Kullanıcılar kendisine sorulan sorulara yanlış cevap vermemek için gerekirse MERNİS sisteminde faydalanmalıdır. Bu konuda ilçe nüfus müdürlüğü personeli hali hazırda yetkilendirdikleri muhtarlarımıza yardımcı olmak konusunda gerekli hassasiyeti göstermelidirler.

✤ Kullanıcı, bahsi geçen sorulara 3(üç) defa hatalı cevap vermesi durumunda yeni parola oluşturma hakkını kaybedecektir. Sorulara hatasız olarak cevap verilerek doğruluğu kontrol edildikten sonra aynı ekranın sol alt köşesinde yer alan **"Doğrula"** butonu tıklanmalıdır.**(Bakınız; EK-2Resim 4)** 

Daha sonra kullanıcı yeni açılan Parola Güncelleme sayfasındaki "Şifre" kısmına oluşturmak istediği şifreyi yazmalı sonrasında ise alt satırda bulunan "Şifre Tekrar" alanına gelerek yazdığı şifreyi doğrulamalıdır.(Bakınız; EK-2Resim 5)

Kullanıcı yeni oluşturmak istediği şifreyi ve şifre tekrarı işlemini başarı ile tamamlamış ise ekranda "Parola Güncellenmiştir." uyarısı gelecek ve şifre oluşturma işlemi başarı ile tamamlanmış olacaktır. (Bakınız; EK-2 Resim 6)

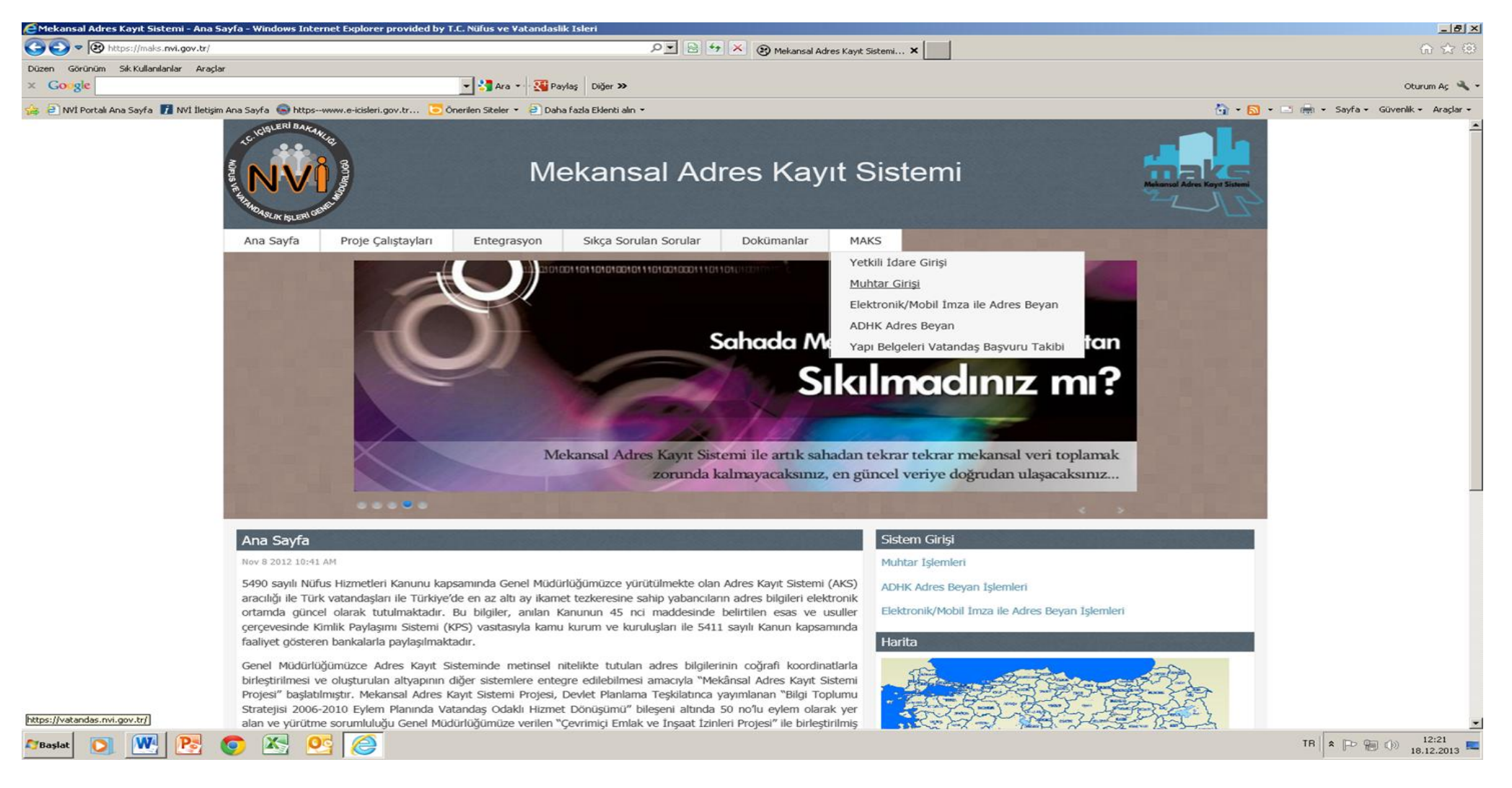

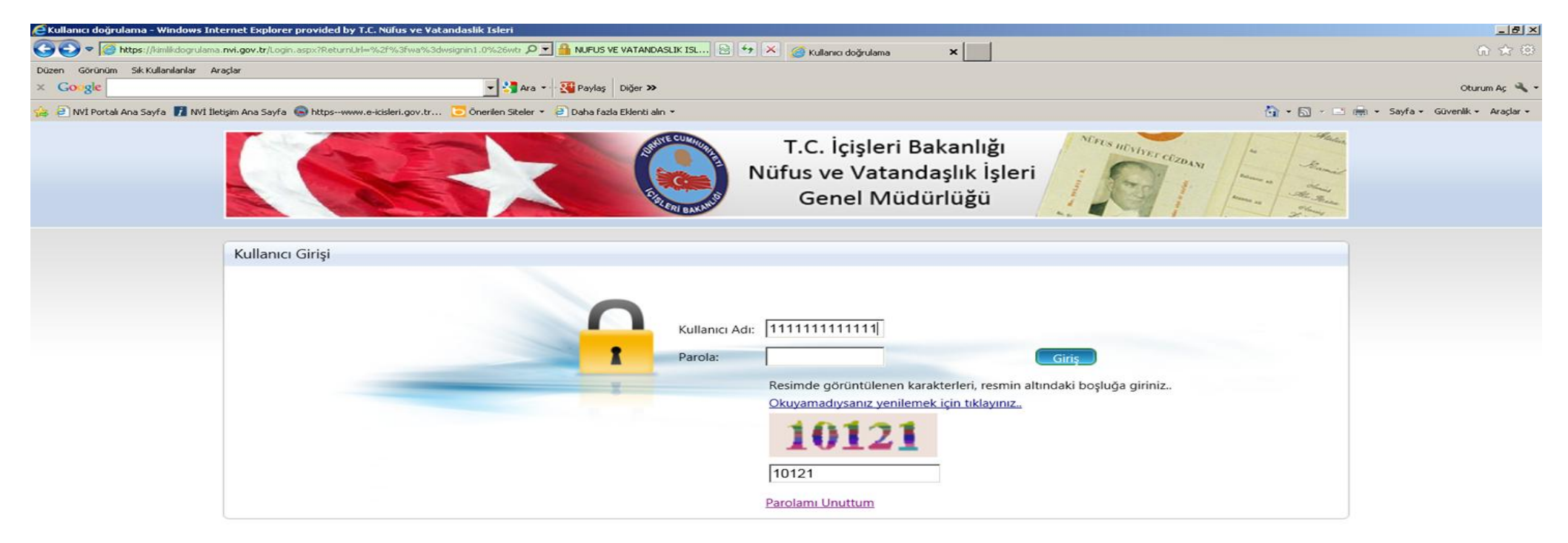

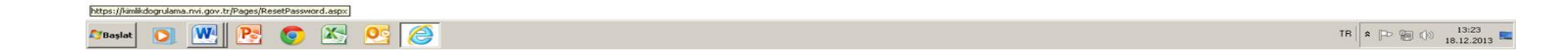

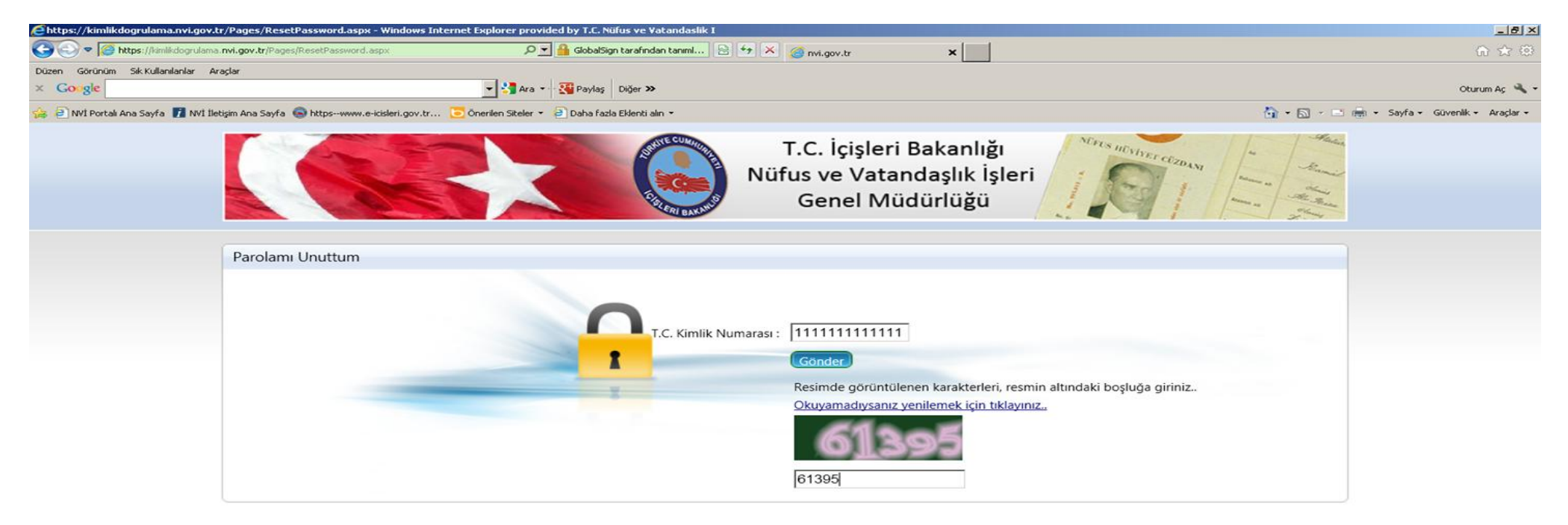

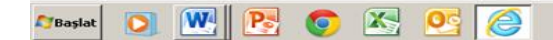

TR + P + () 16:11

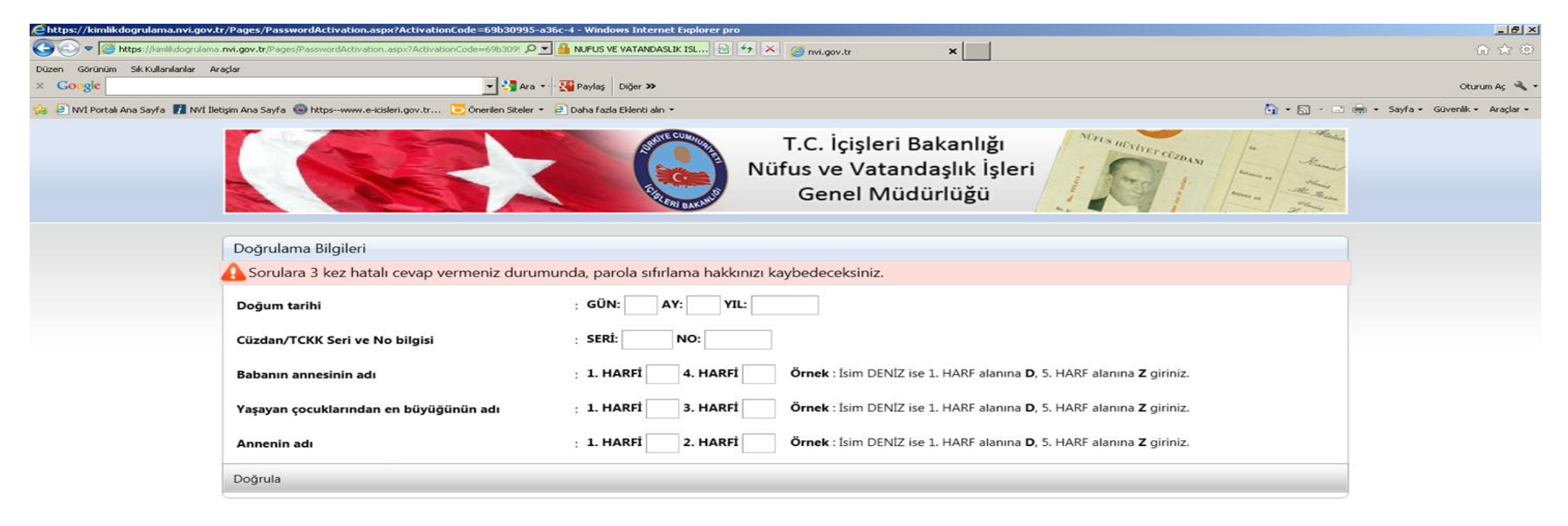

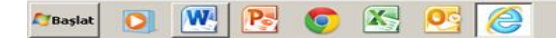

TR 🗭 💬 🛞 🕦 15:14 🛌

| Ehttps://kimlikdogrulama  | hnvigov.tr/Pages/PasswordActivation.aspx?ActivationCode=7516299d-3ee9-4 - Windows Internet Explorer pro                                                | _ <del>_</del> <del>_</del> <del>_</del> <del>_</del> <del>_</del> <del>_</del> <del>_</del> <del>_</del> <del>_</del> <del>_</del> |
|---------------------------|----------------------------------------------------------------------------------------------------|----------------------------------------------------------------------------------------------------|
| 🕒 🗢 🧭 https://kimilé      | idogrulama.mk.gov.tr/Pages/PasswordActivation.aspx?Activation.code=751629: P 🛫 🔒 NUFUS VE VATANDASLIK ISL 🖹 👉 🗶 🎯 Maks.Silverlight. UI 🚳 mvi.gov.tr 🗙  | n 🛧 🕮                                                                                                    |
| Düzen Görünüm Sık Kullanı | lanlar Araşlar                                                                                                    |                                                                                                    |
| × Google                  | ✓ <sup>3</sup> Ara → <sup>3</sup> <sup>3</sup> <sup>3</sup> <sup>3</sup> <sup>3</sup> <sup>3</sup> <sup>3</sup> <sup>3</sup> <sup>3</sup> <sup>3</sup> | Oturum Aç 🔌 🕶                                                                                                    |
| 👍 🦲 NVİ Portalı Ana Sayfa | 🎢 NVİ İletişim Ana Sayfa 🚳 httpswww.e-icisleri.gov.tr 🔁 Önerilen Siteler 👻 🖻 Daha fazla Eklenti alın 👻                                                 | 🏠 • 🖾 - 🖃 📾 • Sayfa • Güvenlik • Araçlar •                                                                                          |
|                           | T.C. İçişleri Bakanlığı<br>Nüfus ve Vatandaşlık İşleri<br>Genel Müdürlüğü                                                                              | MANY AND AND AND AND AND AND AND AND AND AND                                                                                        |
|                           | Parola Güncelleme                                                                                                    |                                                                                                    |
|                           | 🛕 Sorulara 3 kez hatalı cevap vermeniz durumunda, parola sıfırlama hakkınızı kaybedeceksiniz.                                                          |                                                                                                    |
|                           | Şifre:                                                                                                    |                                                                                                    |

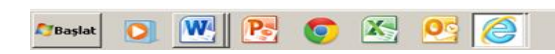

TR > P (10) 16:16

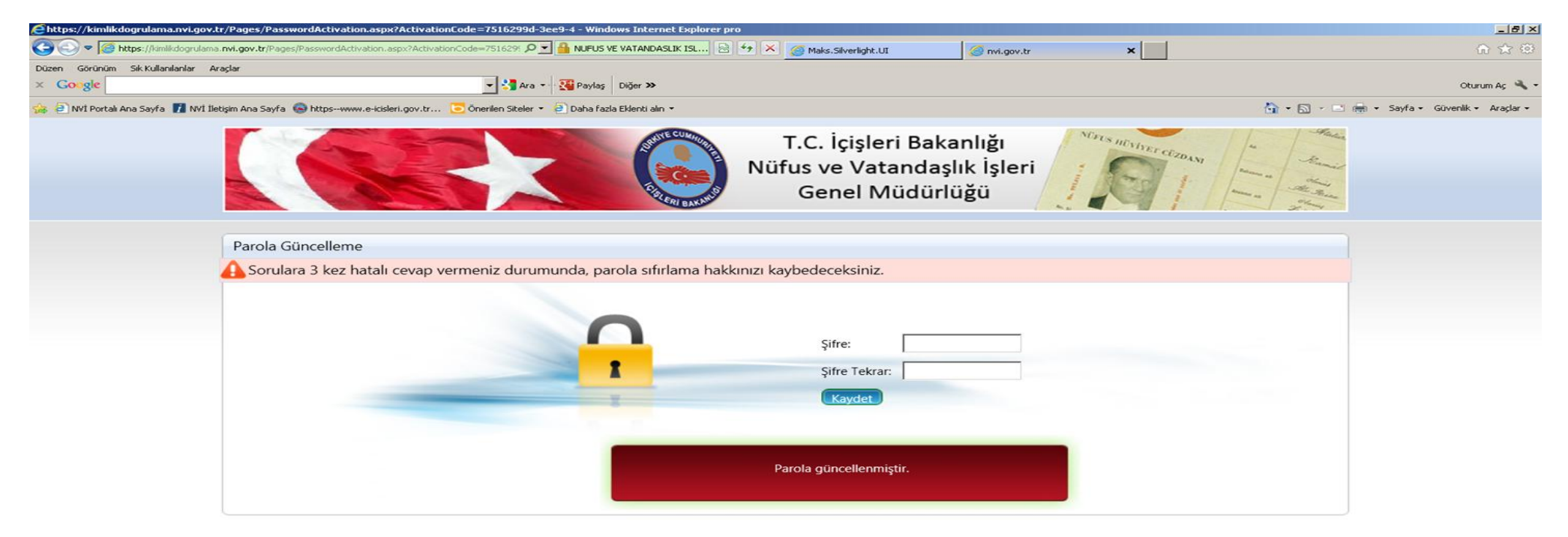

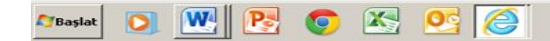

TR > P @ ()) 16:18